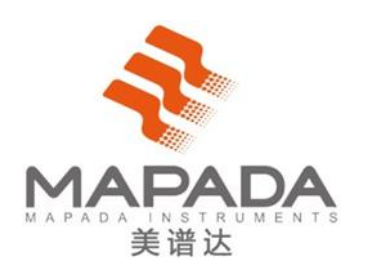

# M.Wave Professional

# 紫外/可见分光光度计应用系统

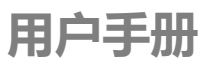

P/N: 434002

REV. 1.0.1

| E | 录 |
|---|---|
|   |   |

| 第一章.     | -        | 功能简介                                          | 1  |
|----------|----------|-----------------------------------------------|----|
| —.       | -        | 主要功能                                          | 1  |
| 第二章.     | 2        | 安装                                            | 1  |
| —.       | 3        | 系统配置                                          | 2  |
| 二.       | <u>.</u> | 安装 M.Wave Professional                        | 2  |
| 三.       | î        | 卸载                                            | 4  |
| 四.       | j        | 运行                                            | 5  |
| 五.       | i        | 设置通讯口                                         | 5  |
| 六.       | i        | 设置用户信息                                        | 6  |
| 七.       | i        | 设置数据格式                                        | 6  |
| 八.       | i        | 设置界面风格                                        | 6  |
| 九.       | ]        | 联机                                            | 7  |
| 第三章.     |          | 集成环境介绍                                        | 7  |
| —.       | -        | 主界面                                           | 7  |
| 二.       |          | 菜单栏与工具栏                                       | 8  |
| 第四章.     | ł        | 操作                                            | 9  |
| —.       | -        | 基本操作                                          | 9  |
|          | 1.       | 背景校正                                          | 9  |
|          | 2.       | 测量样品                                          | 9  |
|          | 3.       | 设定并走到一个波长                                     | 9  |
|          | 4.       | 显示模式切换                                        | 10 |
| <u> </u> |          | 文件操作                                          | 10 |
|          | 1.       | 创建测试                                          | 10 |
|          | 2.       | 打开文件                                          | 10 |
|          | 3.       | 保存测试                                          | 10 |
|          | 4.       | 导出数据到 Excel 表格(计算机上必须安装了 Microsoft Excel 软件)… | 11 |
|          | 5.       | 导出图谱为 bmp 图片                                  | 11 |
|          | 6.       | 打印                                            | 11 |
| 三.       | ÷        | 光谱操作                                          | 11 |
|          | 1.       | 自动标注波峰                                        | 11 |
|          | 2.       | 光谱的局部放大                                       | 12 |
|          | 3.       | 修改坐标                                          | 12 |

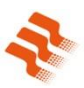

|          | 4.  | 自适应坐标             | 12 |
|----------|-----|-------------------|----|
|          | 5.  | 设为当前图谱            | 12 |
|          | 6.  | 设置当前光谱颜色          | 12 |
|          | 7.  | 光谱平滑              | 12 |
|          | 8.  | 光谱的四则运算           | 12 |
|          | 9.  | 导数光谱              | 13 |
| 四.       | 〕   | 其它操作              | 14 |
|          | 1.  | 修改一个样品            | 14 |
|          | 2.  | 删除一个样品            | 14 |
|          | 3.  | 命名一个样品            | 14 |
|          | 4.  | 走样品槽(需选配自动八联池架)   | 14 |
|          | 5.  | 开关钨灯              | 14 |
|          | 6.  | 开关氘灯              | 15 |
|          | 7.  | 设置光源切换点           | 15 |
|          | 8.  | 获取暗电流             | 15 |
|          | 9.  | 建立系统基线            | 15 |
|          | 10. | 槽差配对(需安装自动八联池架附件) | 15 |
| 第五章.     | 汳   | 则量                | 16 |
| —.       | 뒸   | 已量分析              | 16 |
| <u> </u> | 국   | 加力学分析             | 19 |
| 三.       | ን   | 6谱扫描              | 20 |
| 四.       |     | 3波长分析             | 22 |
| 五.       | D   | NA/蛋白质分析          | 23 |
| 六.       | 貟   | 皆量扫描              | 25 |
| 附录一.     | 뒸   | 已量分析方法            | 27 |
| 附录二.     | D   | 0NA/蛋白质分析方法       | 27 |

# 第一章. 功能简介

M.Wave Professional 是专为 UV/V-1×××系列紫外可见型分光光度计设计的基于 Windows 的光谱分析应用软件。本软件界面简洁,操作方便,功能强大。使用本软件可实现完全用 PC 机来 控制仪器进行测量、数据分析、保存和打印等功能,彻底改变了以往繁琐的测试过程,帮助您轻松 的完成工作。

#### 一. 主要功能

#### 定量分析

提供 2 种方法建立标准曲线 (系数法和标准样品标定法);最多可用 20 个标准样品标定标准曲线或者直接输入曲线方程系数建立标准曲线;标准曲线可用 3 种方式拟合(一阶线性过零拟合、一阶线性拟合和二阶拟合)。

#### 动力学分析

采样时间间隔可选(0.5, 1.0, 2.0, 5.0, 10.0, 30.0 和 60.0 秒); 扫描曲线显示 方式可切换(时间-透过率或时间-吸光度); 自动查找波峰; 光谱数学运算、光谱平滑。

#### 光谱扫描

扫描间隔可选(0.1,0.2,0.5,1.0,2.0 和 5.0nm);扫描曲线显示方式可切换(波 长-透过率、波长-吸光度和波长-能量);自动查找波峰;光谱数学运算、光谱平滑。

#### • 多波长分析

最多可同时分析 20 个波长的光度值。

#### ■ DNA/蛋白质分析

内置2种分析方法;测试参数可自定义。

#### 能量扫描

光源模式可切换(钨灯、氘灯或自动切换);扫描间隔可选(0.1, 0.2, 0.5, 1.0, 2.0 和 5.0nm); 放大倍率可设定(1~8倍);自动查找波峰。

# 第二章. 安装

本章介绍如何将 M.Wave Professional 安装到电脑上。

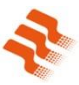

# 一. 系统配置

- 奔腾或以上的个人电脑;
- CD-ROM 驱动器 ;
- 2 个或以上 USB 接口;
- 32 MB 内存(推荐 256 MB 以上);
- 50 MB 以上的硬盘空间;
- Microsoft Windows 2k、Windows XP、Vista 或 7。

## 二. 安装 M.Wave Professional

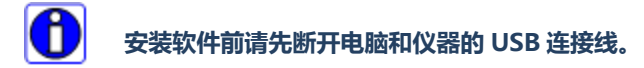

- 第一步. 将 M.Wave Professional 软件光盘放入 CD-ROM 驱动器;
- 第二步. 双击"我的电脑"→"光盘驱动器"中的"Setup.exe"开始安装,提示用户先要断开 电脑和仪器的 USB 连接线,单击 **下一步**,显示欢迎界面,单击 **下一步**;

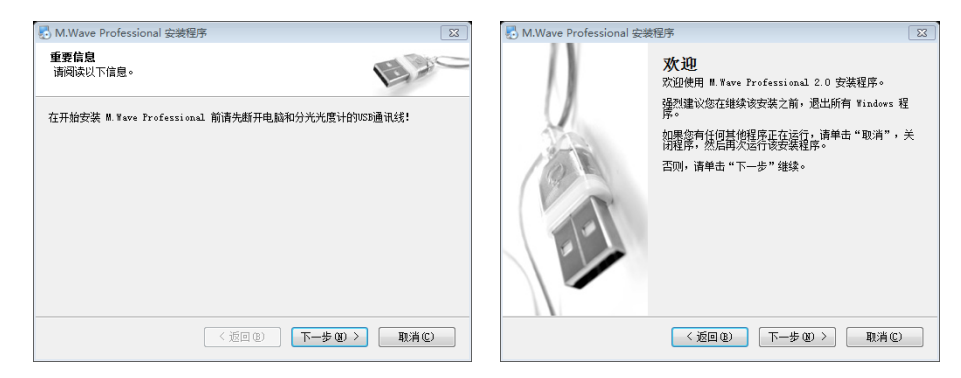

第三步. 输入用户信息,单击下一步;

| 🛃 M.Wave Professional 安装程序      |         |       | 23    |
|---------------------------------|---------|-------|-------|
| <b>用户信息</b><br>请输入您的用户信息,并单击"下一 | -步" 继续。 |       | E     |
| 名称:                             |         |       |       |
| 潘华                              |         |       |       |
| 公司:                             |         |       |       |
| MAPADA                          |         |       |       |
|                                 |         |       |       |
|                                 |         |       |       |
|                                 |         |       |       |
|                                 |         |       |       |
|                                 |         |       |       |
|                                 |         |       |       |
|                                 | 〈返回(12) | 下一步巡〉 | 取消(C) |

#### 第四步.选择安装路径,单击下一步;

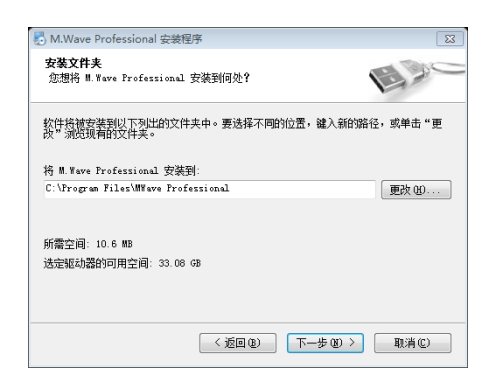

第五步. 选择快捷启动文件夹,单击 **下一步**。所有设定信息将显示,单击 **下一步**开始复制 文件到硬盘上;

| M.Wave Professional 安装程序                                      | M.Wave Professional 安装程序                                  |
|---------------------------------------------------------------|-----------------------------------------------------------|
| 快捷方式文件夹<br>您想将快捷方式安装到间处?                                      | <b>准备安装</b><br>现在您正准备安装 M. Wave Professional 2.0          |
| 快撞方式图坛将在下面描出的文件夹中创罐。如果您不想使用默认文件夹,您可以建入<br>颜的名称,或从列表中这择现有的文件夹。 | 现在安装程序已有定纳的信息将 M. Fave Professional 安装到您的计算机中。<br>经每回门下记录 |
| 快捷方式文件夹:                                                      | 特殊時候下改量・<br>安陸文件本・ C:\Program Files\Wave Professional     |
| Wave -                                                        | 快捷方式文件夹: MY ave                                           |
| <ul> <li>只对当前用户安装快捷方式</li> <li>使快捷方式对所有用户都可用</li> </ul>       | 请单击"下一步"继续安装。                                             |
| < 返回④ 下一步 Ø > 取消℃)                                            | < 近回 (2) 下一步 (2) > 取消 (2) 取消 (2)                          |

第六步. 根据安装提示,连接好电脑和仪器间的 USB 通讯线,打开仪器,系统将自动识别仪器 并安装驱动程序;

| M.Wave Professional 安装程序          | 8    |
|-----------------------------------|------|
| 重要信息<br>请阅读以下信息。                  | EPC  |
| 请插上电脑和分光光度计的USB通讯线,等待Windows完成配置。 |      |
|                                   |      |
|                                   |      |
|                                   |      |
|                                   |      |
|                                   |      |
| < 返回(19) 下一步(19) >                | 取消C) |

第七步. 单击 完成 完成所有程序安装。

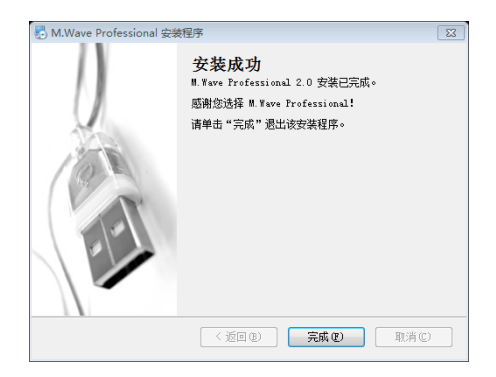

# 三. 卸载

第一步. "开始" → "所有程序" → "M.Wave Professional" → "Uninstall M.Wave Professional 2.0",将显示卸载信息,单击 **下一步**开始卸载;

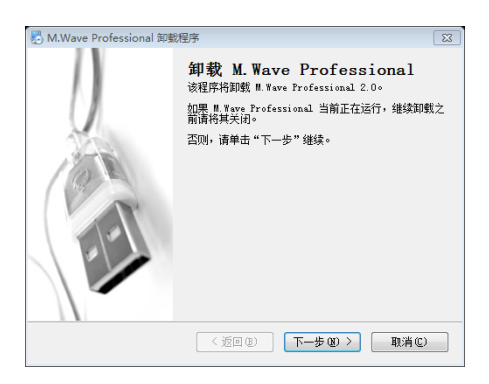

第二步. 所有文件卸载完毕后,单击完成结束卸载。

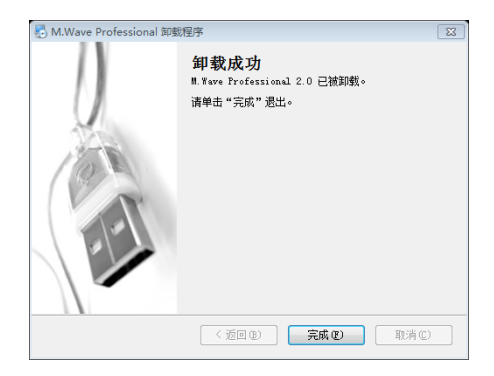

# 四. 运行

先将"USB钥匙"插入电脑的 USB 口,有 2 种方法开始运行 M.Wave Professional 软件。

- 1. 双击桌面上的 M.Wave Professional 图标 🚺 ;
- 2. "开始"→"所有程序"→"M.Wave"→"M.Wave Professional"。

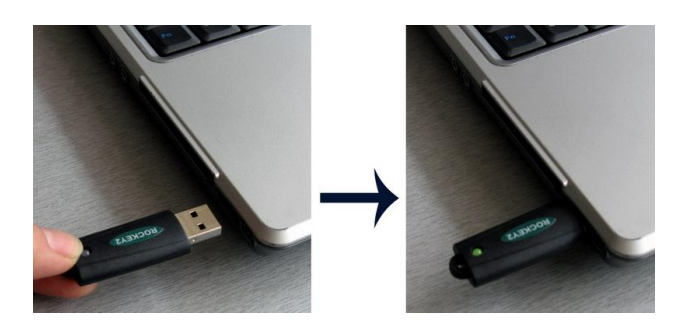

#### 五. 设置通讯口

第一步. 查看通讯口号。用 USB 通讯线将仪器和电脑连接好,在桌面上右键单击"我的电脑"→ "硬件"→ "设备管理器"→ "端口"→ "CP210X USB to UART Bridge Controller (COMx)"括号里的串口号就是该仪器设备的端口号。

| 文件(E)操作(A) 查看(V) 帮助(A)                                                                                                    |   |
|----------------------------------------------------------------------------------------------------|---|
|                                                                                                    |   |
| □ ● JIERY     □ DV/CD-DOM 秘密动器     □ DV/CD-DOM 秘密动器     □ DE TA/ATATI 控制器     □ ● CSI 和 BAID 控制器     □ ● 公理器     □ ● 公理     □ ● 公理器     □ ● 公理     □ ● 公理     □ ● 公理     □ ● 公理     □ ● 公理     □ ● 公理     □ ● ○ ○ ○ ○ ○ ○ ○ ○ ○ ○ ○ ○ ○ ○ ○ ○ |   |
| <ul> <li>● 鍵盘</li> <li>● 軟盘控制器</li> <li>● 新音、視频和游戏控制器</li> <li>● 最初和其它指针设备</li> <li>● ● 日本自己线控制器</li> <li>● ● PA1ama</li> <li>● ● PA1ama</li> <li>● ● PA1ama</li> <li>● ● PA1ama</li> <li>● ● PA1ama</li> </ul>                                                                                                    | ~ |

第二步. 确认仪器处于待机主界面,启动 M.Wave Professional 后,单击"视图"→"选项" 菜单,弹出"选项"窗体,单击 搜索将自动查找和仪器的通讯口,搜索到通讯口后 单击 确定保存设置,如果选中复选框"启动时连接仪器",则下次启动 M.Wave

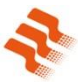

Professional 时,软件将自动和仪器连接。

| 1. 选项           | 23       |
|-----------------|----------|
| 通讯 用户信息 数据格式 界面 |          |
| 搜索可用的设备         |          |
| 搜索              | n.<br>At |
|                 |          |
|                 |          |
|                 |          |
| □ 启动时连接仪器       |          |
| 确定 取消 .         | 应用       |

#### 六. 设置用户信息

单击"视图"→"选项"菜单,弹出"选项"窗体,单击"用户信息"标签,选中并输入相关 用户信息,单击 确定保存设置,这些信息会出现在您的测试报告中。

| ■ 选项       | 8           |
|------------|-------------|
| 通讯 用户信息 数据 | 屠格式│界面 │    |
| 设置         |             |
| ☑ 项目       | XXX         |
| ☑ 用户       | XXXX        |
| ☑ 组织       | XXXXXXX     |
| 🔲 备注       | XXXXXXXXXXX |
| 🗖 日期/时间    |             |
|            | 确定 取消 应用    |

#### 七. 设置数据格式

单击"视图"→"选项"菜单,弹出"选项"窗体,单击"数据格式"标签,选择各测量结果的显示格式,单击确定保存设置。

| ■ 选项       | X             |
|------------|---------------|
| 通讯 用户信息 数排 | <b>屠格式</b> 界面 |
| 设置         |               |
| 吸光度        | 0.0000 💌      |
| %透过率       | 0.00 🔻        |
| 浓度         | 0.000 🔻       |
| %能量        | 0.0 🔹         |
|            | 确定 取消 应用      |

## 八. 设置界面风格

单击"选项"菜单,弹出"选项"窗体,单击"界面"标签,用户可根据自己喜好自定义界面

# 的风格和配色方案,单击确定保存设置。

| 🔜 选项    |               | X      |
|---------|---------------|--------|
| 通讯 用户信息 | 数据格式 界面       |        |
| 定制      |               |        |
| 风格      | Office 2003 🔻 |        |
| 背景      |               | 默认     |
| 前景      |               |        |
|         |               |        |
|         |               |        |
|         | 确定 取消         | 「 」 应用 |

# 九. 联机

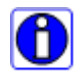

联机前请先确认,仪器要在主界面上。

单击主工具栏上 🌌 快捷键连接,连接后该图标处于选中状态,再按可释放主机。

# 第三章. 集成环境介绍

本章将介绍 M.Wave Professional 的集成运行环境。

# 一. 主界面

软件启动后将显示主界面。

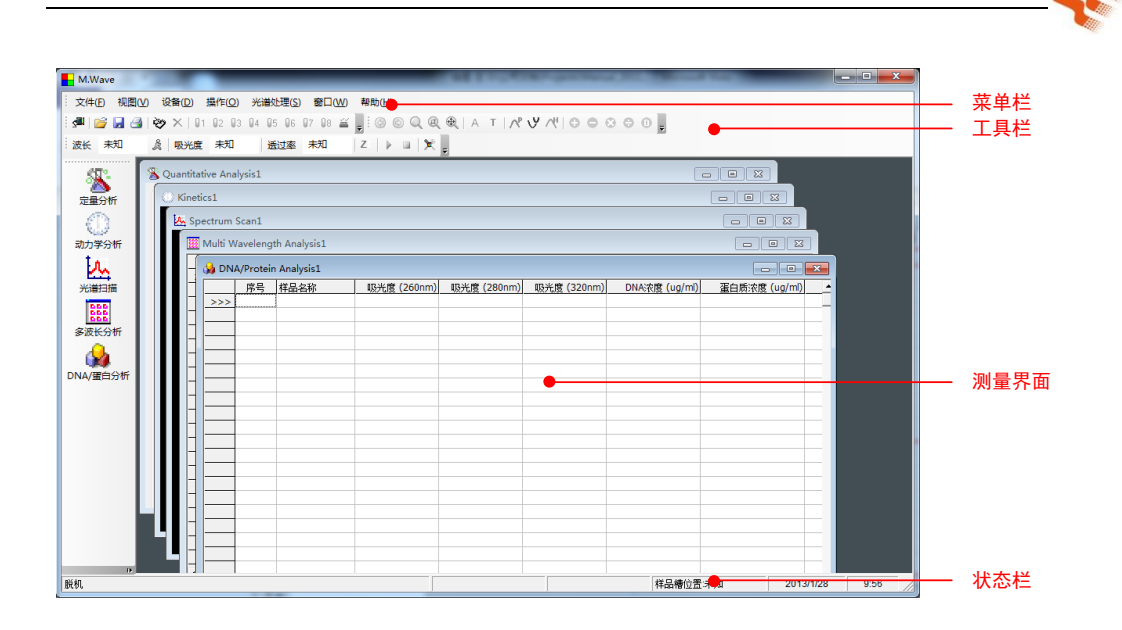

# 二. 菜单栏与工具栏

菜单栏和工具栏为您提供了3种不同的途径操作本软件。

• 用键盘或鼠标通过菜单完成所有功能的操作;

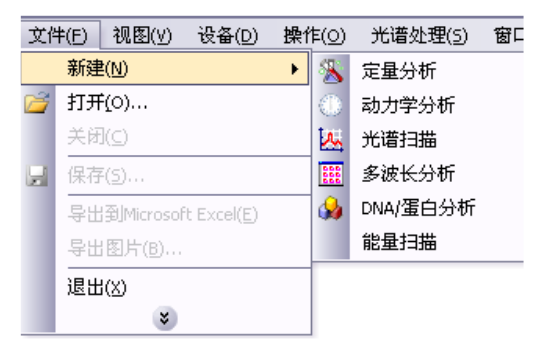

• 大部分常用的功能可通过快捷工具栏来完成;

| 主工具      | ŧĽ      |   |      |        |   |          |      |     |    |            |    |    |   | - X |
|----------|---------|---|------|--------|---|----------|------|-----|----|------------|----|----|---|-----|
| <b>1</b> | 3 🖬 🗃   | 8 | ۵ 🖾  | 🔝 🍛    | 3 | $\times$ | 1 02 | 03  | 04 | <b>0</b> 5 | 06 | 07 | 8 | ž   |
| 光谱工      | 具栏      |   |      |        |   |          | • X  |     |    |            |    |    |   |     |
| •        | ) @ @   | А | T // | \\4 ●  | • | 8.0      | 0    |     |    |            |    |    |   |     |
| 操作工      | 具栏      |   |      |        |   |          |      |     |    |            |    |    | - | ×   |
| 波长       | 500.0nm | 2 | 吸光度  | 0.0004 |   | 透过率      | 99.  | 91% |    | ZI         |    |    | > | ť,  |

• 大部分常用的功能可通过右键弹出式菜单完成。

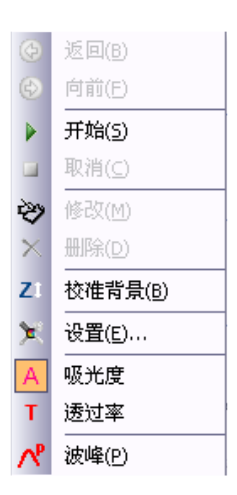

# 第四章. 操作

本章介绍 M.Wave Professional 的相关操作。

## 一. 基本操作

#### 1. 背景校正

将参比置于光路中,单击快捷工具栏上 21 校正背景。

#### 2. 测量样品

将待测样品置于光路中,单击快捷工具栏上 🕨 读取样品测量值。

#### 3. 设定并走到一个波长

单击快捷工具栏上 🎉 设置波长。在"波长"框内输入目的波长,单击 走到 仪器将波长移 到设置值,当"重新获取暗电流"复选框选中时,在校准背景时会重新测暗电流。

| - |  |
|---|--|
|   |  |
|   |  |

| 🗼 设置油  | 发长    |    | × |
|--------|-------|----|---|
| 一设置波长  |       |    |   |
| 波长     | 658.2 | 走到 |   |
| 🗌 重新获明 | 収暗电流  |    |   |

#### 4. 显示模式切换

单击快捷工具栏上 🗛 或 👎 可切换显示模式 (吸光度-波长或透过率-波长)。

## 二. 文件操作

#### 1. 创建测试

单击"文件"→"新建",选择相应的测试或工具栏上选择相应的图标。

#### 2. 打开文件

单击快捷工具栏上 🥃 , 弹出"打开"窗口,选择要打开的文件名,单击打开。

0

在不同的测量模式仅能打开该模式下的文件。各测量模式下对应的文件后缀名如下:

- 定量测量: \*.qua
- 动力学分析: \*.kin
- 光谱扫描: \*.wls
- 多波长测量: \*.mti
- DNA/蛋白质测量: \*.dna
- 能量扫描: \*.ens
- 标准曲线: \*.std
- 系统基线: \*.sbl

#### 3. 保存测试

单击快捷工具栏上 归 , 弹出"保存"窗口, 输入文件名, 单击保存。

#### 4. 导出数据到 Excel 表格 ( 计算机上必须安装了 Microsoft Excel 软件 )

单击"文件"→"导出到 Microsoft Excel",软件将自动开启 Excel 软件,并将数据导入到该软件中。

#### 5. 导出图谱为 bmp 图片

单击"文件"→"导出图片",弹出"保存"窗口,输入文件名,单击保存。

6. 打印

单击快捷工具栏上, 弹出"打印"窗口,设置打印参数后,单击打印。

#### 三. 光谱操作

#### 1. 自动标注波峰

单击快捷工具栏上 🥂 可自动查找波谱的波峰进行标注,相应的峰值会在列表中;显示查找的峰高可以单击 🏹 设置。

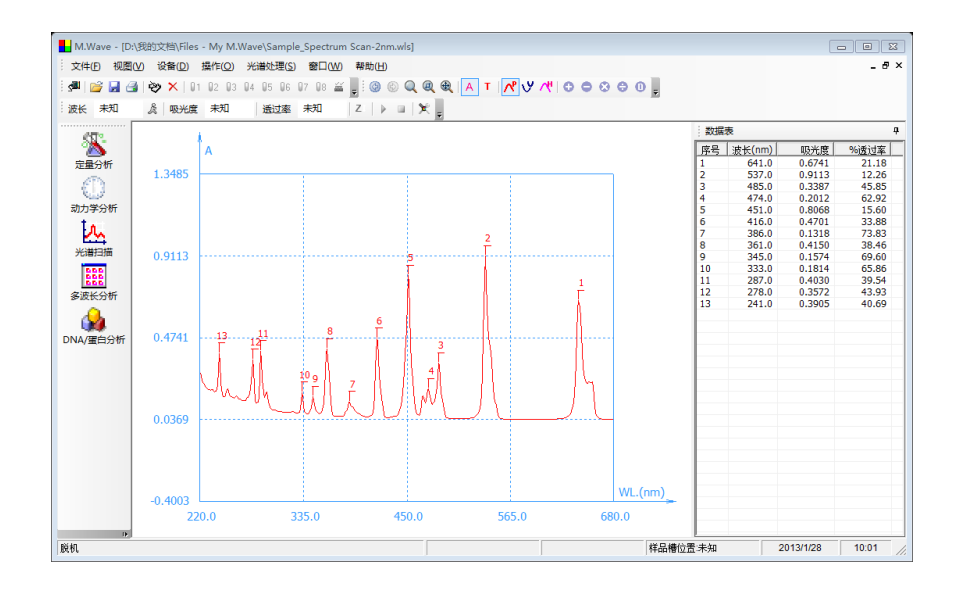

| /♥峰高设     | 置    |    | $\mathbf{\mathbf{N}}$ |
|-----------|------|----|-----------------------|
| 设置<br>分辨率 | 0.01 | 确定 |                       |

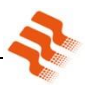

#### 2. 光谱的局部放大

单击快捷工具栏上 🛄 使其处于选中状态,鼠标会变成十字线,按下鼠标左键移动鼠标选取 范围后松开,可选中图谱的某一区域进行放大,再次单击该图标退出该状态。

#### 3. 修改坐标

单击快捷工具栏上 🛄 可自定义显示坐标。

| 🔍 坐标范 | 围     | ×  |
|-------|-------|----|
| 设置    |       |    |
| X最小值  | 650.0 |    |
| X最大值  | 660.0 |    |
| Y最小值  | 0.0   |    |
| Y最大值  | 100.0 | 确定 |
|       |       |    |

#### 4. 自适应坐标

单击快捷工具栏上 🔛 将坐标调整为最适合图谱的值。

#### 5. 设为当前图谱

单击"光谱处理"→"当前光谱"下的光谱列表中选取相应光谱设为当前即可。

#### 6. 设置当前光谱颜色

单击"光谱处理"→"光谱颜色"下的颜色列表中选取相应颜色更改当前光谱的颜色。

7. 光谱平滑

单击"光谱处理"→"光谱平滑",可去除扫描时的噪声,使曲线更加光滑。

#### 8. 光谱的四则运算

单击快捷工具栏上 🕒 🕒 😣 😁 弹出数学运算对话框当前光谱和另一光谱进行四则运算。

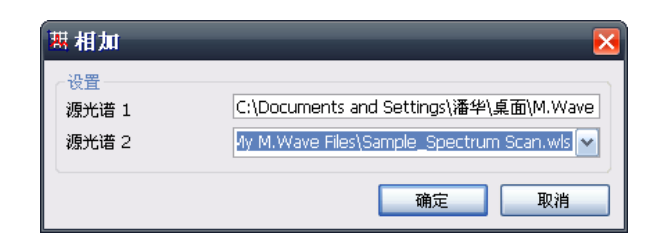

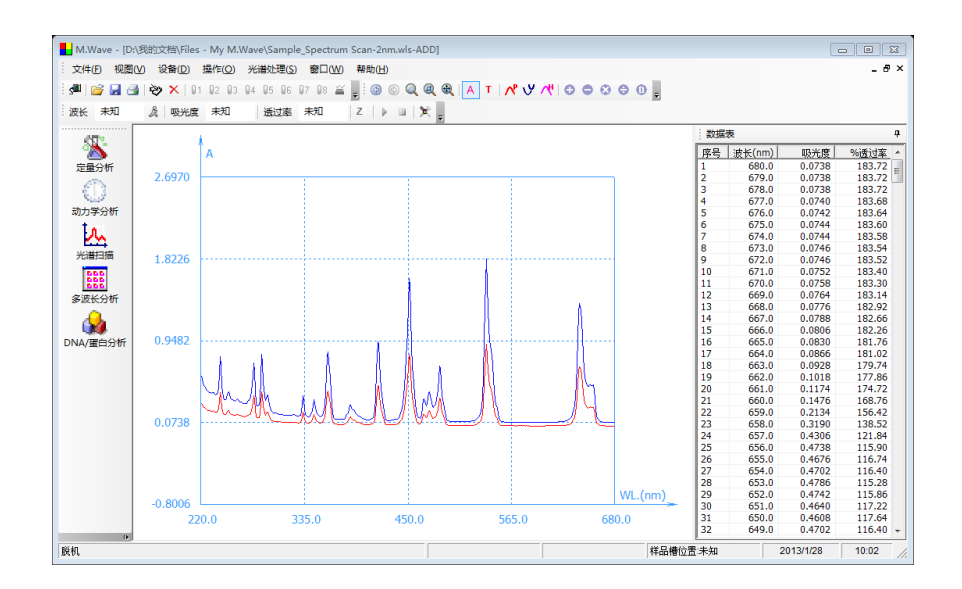

#### 9. 导数光谱

单击快捷工具栏上 🔟 弹出"导数"对话框,对当前光谱求导(1~4 阶)。

| <b>幕</b> 导数       |                                      | ×          |
|-------------------|--------------------------------------|------------|
| 设置<br>遷光谱<br>求导阶数 | C:\Documents and Settings\潘华<br>一阶导致 | 、桌面\M.Wave |
|                   | 确定                                   | 取消         |

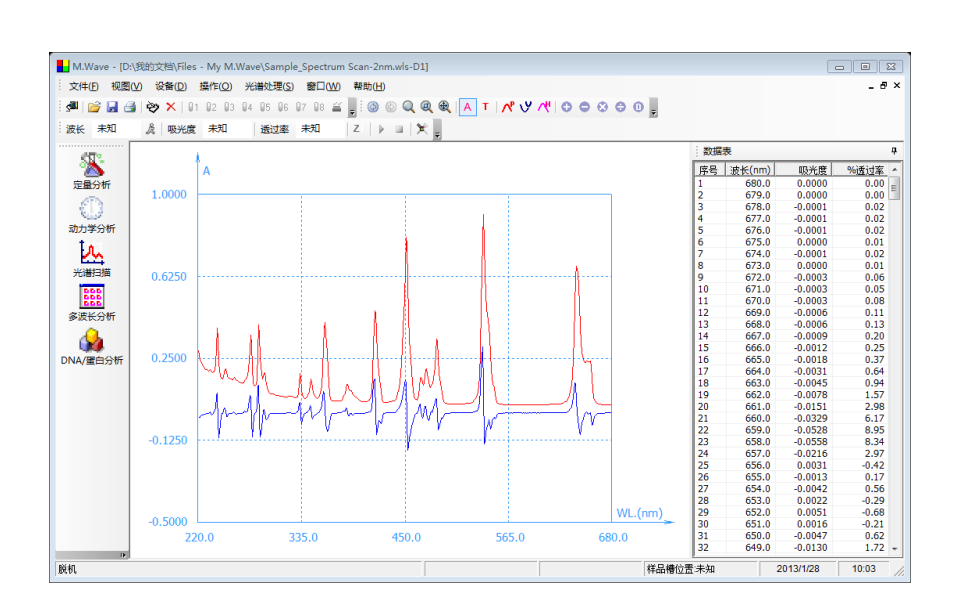

### 四. 其它操作

#### 1. 修改一个样品

在数据列表中选中一个要修改的数据或将要修改的图谱设为当前图谱,将待测样品置于光路中, 单击快捷工具栏上 💱 重新测量样品,并且该结果将替代原来的。

#### 2. 删除一个样品

在数据列表中选中一个要修改的数据或将要修改的图谱设为当前图谱,单击快捷工具栏上 🔀 删除。

#### 3. 命名一个样品

在数据列表中选中一个要命名的行,双击"样品名称"进入编辑状态,输入名称后回车。

#### 4. 走样品槽(需选配自动八联池架)

单击 <sup>↓1</sup>… <sup>↓8</sup>可将相应槽位走到光路中。

#### 5. 开关钨灯

单击"设备"→"开/关钨灯"打开或关闭钨灯。

#### 6. 开关氘灯

单击"设备"→"开/关氘灯"打开或关闭氘灯。

#### 7. 设置光源切换点

单击"设备"→"设置光源切换点设置",输入切换波长,单击确定完成。

| 웥 光源切换点     | 设置    | ×  |
|-------------|-------|----|
| 设置<br>光源切换点 | 340.0 | 确定 |

#### 8. 获取暗电流

单击"设备"→"获取暗电流",系统将重新采样暗电流的值,并替换原有值。

#### 9. 建立系统基线

只有当仪器使用时间较长或使用环境有较大变化后才需要重新建立!

单击"设备"→"建立系统基线",弹出"系统基线"对话框,可单击 打开调用以前存储过的系统基线进行测试,确认光路中无任何遮挡物,单击扫描开始建立系统基线,单击取消中断扫描并退出,如果选中"保存系统基线"选项将在完成系统基线扫描后弹出"保存"对话框保存系统基线,以便以后调用;

| 📱 系统基线   | _      | ×  |
|----------|--------|----|
| →扫描设置    | 1100.0 | 打开 |
| 终止波长     | 190.0  | 扫描 |
| □ 保存系统基线 |        | 取消 |

#### 10. 槽差配对

单击"设备"→"比色皿校正",弹出"比色皿校正"对话框,根据提示依次放入"参比比色 皿",1#比色,2#比色皿...后点击确定,最多可以校正4个比色皿,如果比色皿数量不足4 个,按取消完成并退出校正。此操作可消除不同比色皿之间的配对误差。

# z

#### 11. 槽差复位

单击"设备"→"复位比色皿",所有比色皿的误差将复位为"0"。

# 第五章. 测量

本章介绍 运用 M.Wave Professional 进行测量、分析样品。

### 一. 定量分析

M.Wave Professional 采用标准曲线法来测试固定波长下的浓度值。

第一步. 单击快捷工具栏上 涨 新建一个定量分析;

| M.Wave - [Qu | antitative Analys | is2]<br>//5(〇) ※溢你理(S | ) 容円(140 都時) | LD)           |       |      |          |            |             |               |          |
|--------------|-------------------|-----------------------|--------------|---------------|-------|------|----------|------------|-------------|---------------|----------|
| : XIII 6020  | ⊗× 01 0           | 02 03 04 05 06        |              | <br>  © Q Q € | ATINY | 1000 | 3 0      | 0          |             |               |          |
| 波长 未知        |                   | 未知 通过率                | 未知 Z         | ⊢ u   X 🖢 –   |       |      |          | _          |             |               |          |
| ST2          | 结果                | 1                     |              |               |       |      | 标准的      | 鰣线         |             |               |          |
|              |                   | 样品名称                  | 吸光度          | 浓度 (ug/ml)    |       | ^    |          | 1.         |             |               |          |
| 定量分析         |                   |                       |              |               |       |      |          | 0.2000     |             |               |          |
| 0            |                   |                       |              |               |       |      |          | 0.1500     |             |               | -        |
| 动力学分析        |                   |                       |              |               |       |      |          | 0.1000     |             |               | -        |
| ~            |                   |                       |              |               |       |      |          | 0.0500     |             |               | - c      |
| 光谱扫描         |                   |                       |              |               |       |      |          | 0.0000     | 2.0000 4.00 | .00 6.0000 8. | 0000     |
| 000          |                   |                       |              |               |       |      |          |            |             |               |          |
| 多波长分析        |                   |                       |              |               |       |      |          | C=39.2958  | *A +0.7743  |               |          |
|              |                   |                       |              |               |       |      |          | r=0.981798 | 3           |               |          |
| DNA/蛋白分析     |                   |                       |              |               |       |      | _        |            |             |               |          |
|              |                   |                       |              |               |       |      | -        | 序号         | 吸光度         | 浓度 (ug/ml)    | <u> </u> |
|              |                   |                       |              |               |       |      | -        | 2          | 0.0002      | 1.000         |          |
|              |                   |                       |              |               |       |      |          | 3          | 0.0218      | 2.000         |          |
|              |                   |                       |              |               |       |      |          | 4          | 0.0623      | 4.000         |          |
|              |                   |                       |              |               |       |      |          | 5          | 0.1913      | 8.000         |          |
|              |                   |                       |              |               |       |      |          |            |             |               |          |
|              |                   |                       |              |               |       |      |          |            |             |               |          |
|              |                   |                       |              |               |       |      |          |            |             |               |          |
|              |                   |                       |              |               |       |      |          |            |             |               |          |
|              |                   |                       |              |               |       |      |          |            |             |               |          |
|              |                   |                       |              |               |       | -    | $\vdash$ |            |             |               | •        |
| 脱机           |                   |                       |              |               |       |      |          | 样品槽位       | 2置:未知       | 2013/1/28     | 10:04    |

第二步.建立标准曲线;

单击快捷工具栏上 📡 设置定量测试参数;

| 🔪 定量分析设置                                                                                          |                                          |                                                                                       | X                                         |
|---------------------------------------------------------------------------------------------------|------------------------------------------|---------------------------------------------------------------------------------------|-------------------------------------------|
| <ul> <li>测试方法</li> <li>● 单波长法</li> <li>○ 双波长法</li> <li>m 1.000 n 1.000</li> <li>○ 三波长法</li> </ul> | 浓度单位<br>单位 ug/ml ▼<br>拟合方式<br>拟合方式 — 阶 ▼ | <ul> <li>浓度1</li> <li>0.000000</li> <li>浓度2</li> <li>1.000000</li> <li>浓度3</li> </ul> | 5 ▼<br>浓度 11<br>浓度 12<br>浓度 13            |
| 波长<br>波长1 400.0<br>波长2 550.0                                                                      | 标准样品标定法<br>⑦ 系数法<br>⑨ 标准样品标定法            | 浓度 4     4.000000       浓度 5     8.000000       浓度 6                                  | 浓度 14<br>浓度 15<br>浓度 16                   |
| 波长 3 600.0<br>A=A1                                                                                | 回归方程系数<br>k0 0.7743<br>k1 39.2958        | 浓度 7<br>浓度 8<br>浓度 9<br>浓度 10                                                         | 浓度 17       浓度 18       浓度 19       浓度 20 |
| 🗌 扣除比色皿误差                                                                                         |                                          |                                                                                       | 确定 取消                                     |

#### 有 2 种方法建立标准曲线,用标准样品标定或直接输入曲线方程的系数。

#### 方法1:系数法

- (1) 单击"系数法"选项;
- (2) 单击"拟合方式"选择拟合曲线方式;
- (3) 在相应的筐内输入方程系数;
- (4) 如果需要在测量时消除不同比色皿之间的误差,勾选"扣除比色皿误差"选项;
- (5) 单击 确定 完成设置。

|    | 方程系数   |
|----|--------|
| kO | 0.0000 |
| k1 | 1.0000 |
| k2 | 0      |

#### 方法 2:标准样品标定法

- (1) 单击"标准样品标定法"选项;
- (2) 单击"标准样品数量"选择标准样品数量(最多 20 个);
- (3) 在标准样品列表相应列中输入标准样品浓度值;

| ~浓度<br>标准样品 | 数量    | 3     | <b>~</b> |
|-------------|-------|-------|----------|
| 浓度 1        | 1.000 | 浓度 11 | 11       |
| 浓度 2        | 2,000 | 浓度 12 | 12       |
| 浓度 3        | 3.000 | 浓度 13 | 13       |
| 浓度 4        | 4     | 浓度 14 | 14       |
| 浓度 5        | 5     | 浓度 15 | 15       |
| 浓度 6        | 6     | 浓度 16 | 16       |
| 浓度 7        | 7     | 浓度 17 | 17       |
| 浓度 8        | 8     | 浓度 18 | 18       |
| 浓度 9        | 9     | 浓度 19 | 19       |
| 浓度 10       | 10    | 浓度 20 | 20       |

- (4) 如果需要在测量时消除不同比色皿之间的误差,勾选"扣除比色皿误差"选项;
- (5) 单击 确定 完成设置;
- (6) 将参比置于光路中,单击快捷工具栏上 Z1 仪器将走到测试波长后自动完成校正背景。
- (7) 将 1 号待测标准样品置于光路中,单击快捷工具栏上 ▶ 测得吸光度值,如果在设置参数时选择了"扣除比色皿误差",会弹出"比色皿选择"对话框,选定样品实际使用的对应的比色皿后,点击确定。
- (8) 按第(6)步方法测试完所有标准样品,完成后将自动画出标准曲线。

| 浓度 (ug/ml) | 吸光度    | 序号 |
|------------|--------|----|
| 1.0000     | 0.2923 | 1  |
| 2.0000     | 0.5686 | 2  |
| 3.0000     | 0.9154 | 3  |
| 4.0000     | 1.1669 | 4  |
| 5.0000     | 1.6216 | 5  |

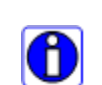

标准曲线的坐标可通过单击 🛄 来修改。也可以将建立的标准曲线按 归 将曲线保存起

# 来,下次测试时可按 羄 来加载标准曲线做测试。

第三步. 将待测样品置于光路中(如果仪器装有自动八联池架,根据样品放置,按 → 设置相应槽位),单击快捷工具栏上 》测试,结果将显示在列表中。如果在设置参数时选择了"扣除比色皿误差",会弹出"比色皿选择"对话框,选定样品实际使用的对应的比色皿后,点击确定。

| M.W      | ave - [C:V | Oocuments and Se | ttings\潘华\桌        | 面 WI. Wave Pro_ | _Updating\My M.Wave Files\Sa | mple_Quantita | tive Analysis]   | -             | _                                                                                                    | _ 🗆 🔀          |
|----------|------------|------------------|--------------------|-----------------|------------------------------|---------------|------------------|---------------|----------------------------------------------------------------------------------------------------|----------------|
| : 文件()   | 5 視图(Y)    | · 设备(D) 操作(D)    | ) 光谱处理( <u>5</u> ) | 窗口(Y) 帮助(H)     |                              |               |                  |               |                                                                                                    | _ 8 ×          |
| <b>3</b> | 2 🖬 🔿      | 1 % 🔿 📐 🏛 🖌      | ) 🗞 🗶 🚺            | 02 03 04 05 00  | 6 🛛 7 🕼 🖀 📲 💿 💿 🔍 🤅          | ( €   A T     | Nº AH   O C      | × ÷ • .       |                                                                                                    |                |
| 波长       | 300.0nm    | ▲ 吸光度 0.20       | 05 透け案             | 63.03% Z        |                              |               |                  | •             |                                                                                                    |                |
| 仕用       |            |                  | 1.000              |                 |                              | 1             | ≑##db&₽          |               |                                                                                                    |                |
| 70.7%    | 度星         | 世日夕歌             | 1X 14 HF           | 法 新 (up (pd))   |                              | ( ``          | 5-1 EE EE 05-5-5 |               |                                                                                                    |                |
|          | 1          | 1+88-0.69        | 0.2008             | 2 17            |                              |               | 1                |               |                                                                                                    |                |
|          | 2          |                  | 0.2008             | 2.17            |                              |               | 4 0000           |               |                                                                                                    |                |
|          | 3          |                  | 0.2008             | 2.17            |                              |               | 4.0000           |               |                                                                                                    | -              |
|          | 4          |                  | 0.2007             | 2.17            |                              |               | 3.0000           |               |                                                                                                    |                |
|          | 5          |                  | 0.2008             | 2.17            |                              |               | 2.0000           |               | and the second second s |                |
|          | 6          |                  | 0.2007             | 2.17            |                              |               | 1.0000           |               |                                                                                                    |                |
|          | 7          |                  | 0.2009             | 2.17            |                              |               | 1.0000           |               | 1 1 1                                                                                                    | 1 <sub>A</sub> |
|          | 8          |                  | 0.2007             | 2.17            |                              |               | 0.0000           |               |                                                                                                    |                |
|          | 9          |                  | 0.2009             | 2.17            |                              |               | 0.0000           | 0.1000        | 0.2000 0.3000 0.4                                                                                                    | 1000           |
| >>>      | -          |                  |                    |                 |                              |               |                  |               |                                                                                                    |                |
|          | -          |                  |                    |                 |                              |               | 0-7 2052         | 81.0.7050     |                                                                                                    |                |
|          | -          |                  |                    |                 |                              |               | C=7.3055         |               |                                                                                                    |                |
|          |            |                  |                    |                 |                              |               | 1=0.99730        | 24            |                                                                                                    |                |
|          |            |                  |                    |                 |                              |               | <u> </u>         | nTE adde mite | her mit (una (mal))                                                                                                    | -              |
|          |            |                  |                    |                 |                              | -             | 1                | 90,768        | 1.00                                                                                                    |                |
|          |            |                  |                    |                 |                              | -             | 2                | 0.1987        | 2.00                                                                                                    |                |
|          |            |                  |                    |                 |                              |               | 3                | 0.3075        | 3.00                                                                                                    |                |
|          |            |                  |                    |                 |                              |               | Ť                | 510070        | 1.50                                                                                                    |                |
|          |            |                  |                    |                 |                              |               |                  |               |                                                                                                    |                |
|          | -          |                  |                    |                 |                              |               |                  |               |                                                                                                    |                |
|          |            |                  |                    |                 |                              |               |                  |               |                                                                                                    |                |
| -        | -          |                  |                    |                 |                              |               |                  |               |                                                                                                    |                |
|          |            |                  |                    |                 |                              |               |                  |               |                                                                                                    |                |
| -        |            |                  |                    |                 |                              |               |                  |               |                                                                                                    |                |
| -        |            |                  |                    |                 |                              |               |                  |               |                                                                                                    |                |
| -        |            |                  |                    |                 |                              |               |                  |               |                                                                                                    |                |
|          | 1          |                  |                    |                 |                              | - I           |                  |               |                                                                                                    | -              |
| 联机       |            |                  |                    |                 | 能量:6810.5                    | 狭缝贯           | 【度:2.0nm         | 样品槽位置:1       | 2008-10-23                                                                                                    | 9:27           |

# 二. 动力学分析

本章介绍怎样测试样品在固定波长下吸光度或透过率随时间的变化。

第一步. 单击快捷工具栏上 🛄 建立一个动力学分析;

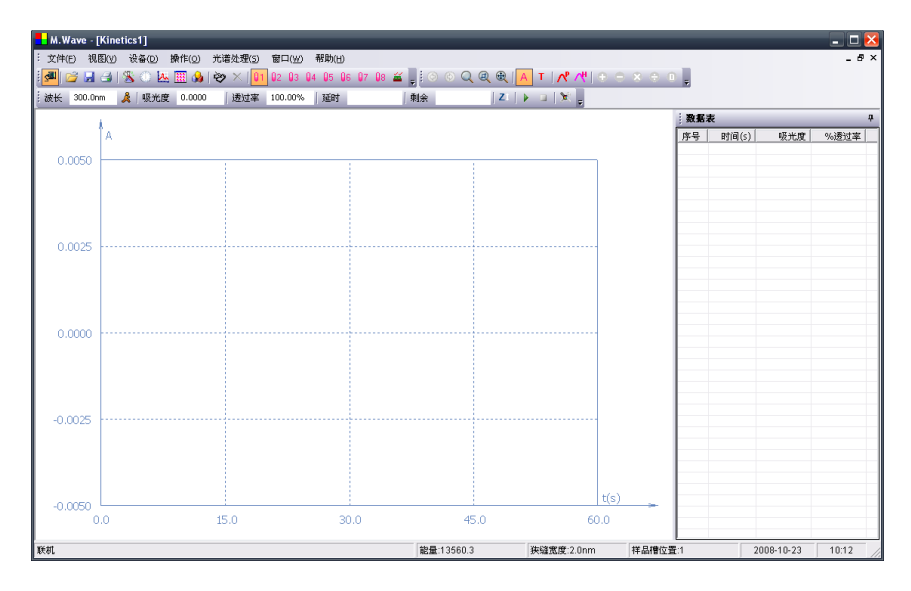

第二步. 单击快捷工具栏上 述 设置动力学分析参数;

| 🔀 动力学设置          | 받<br>크 | _              | ×              |
|------------------|--------|----------------|----------------|
| 一光度模式            |        | ~响应模式          |                |
| ● 服光度(A)         |        | ○正常(N)         |                |
| ○透过率( <u>T</u> ) |        | ⊙慢速(S)         |                |
| 参数               |        | 显示             |                |
| 波长(nm)           | 1090.0 | 最大( <u>X</u> ) | 0.0050         |
| 延时(s)            | 0.0    | 最小( <u>N</u> ) | -0.0050        |
| 时间(s)            | 60.0   |                |                |
| 间隔(s)            | 0.5 💌  | 🔽 显示所有 🖯       | 七谱( <u>A</u> ) |
|                  |        | 确定(0)          | 取消(⊆)          |

- 第三步. 将参比置于光路中,单击快捷工具栏上 21 校正背景;
- 第四步. 将待测样品置于光路中,单击快捷工具栏上 🕨 开始扫描,想要中断单击 🢷 取消测试。

| M.Wave - [I | C:Wocuments and Settings | \潘华\桌面W.W             | ave Pro_Updatir | ng\My M.Wave Files\S | ample_Kinetics]  | _     |      | _     |          | _ 🗆 🔀    |
|-------------|--------------------------|-----------------------|-----------------|----------------------|------------------|-------|------|-------|----------|----------|
| : 文件(E) 視图  | B(V) 设备(D) 操作(O) 光词      | 普处理(5) 窗口( <u>W</u> ) | 帮助(H)           |                      |                  |       |      |       |          | _ 8 ×    |
|             |                          | × 101 02 02           | 04 DE DE D7 D   |                      |                  |       |      |       |          |          |
| · 🔤 🖂 🖉     | 🍯   🖉 🗢 🚾 🗰 🚳   🖧        |                       | UA UD UB UY US  |                      |                  | 00000 |      |       |          |          |
| 波长 300.0nr  | n 🧸 吸光度 -0.0003          | 透过率 100.07%           | 延时              | 剩余                   | Z1   🕨 💷   💥 🖕   |       |      |       |          |          |
|             |                          |                       |                 |                      |                  |       | :数据》 | ŧ     |          | ņ        |
|             | Δ                        |                       |                 |                      |                  |       | 席号   | 时间(s) | 服光度      | % 透过率 🔼  |
|             |                          |                       |                 |                      |                  |       | 1    | 0.0   | 0.0000   | 99.99    |
| 0.0050      |                          |                       |                 |                      |                  |       | 2    | 1.0   | 0.0000   | 99,99    |
|             |                          |                       |                 |                      |                  |       | 3    | 2.0   | 0.0000   | 100.01   |
|             |                          |                       |                 |                      |                  |       | 4    | 3.0   | 0.0000   | 100.01   |
|             |                          |                       |                 |                      |                  |       | 5    | 4.0   | 0.0000   | 100.00   |
|             |                          |                       |                 |                      |                  |       | 6    | 5.0   | 0.0000   | 100.00   |
|             |                          |                       |                 |                      |                  |       | 7    | 6.0   | -0.0001  | 100.02   |
|             |                          |                       |                 |                      |                  |       | 8    | 7.0   | -0.0001  | 100.02   |
| 0.0005      |                          |                       |                 |                      |                  |       | 9    | 8.0   | 0.0000   | 100.01   |
| 0.0025      |                          |                       |                 |                      |                  |       | 10   | 9.0   | -0.0001  | 100.02   |
|             |                          |                       |                 |                      |                  |       | 11   | 10.0  | 0.0000   | 99.99    |
|             |                          |                       |                 |                      |                  |       | 12   | 11.0  | 0.0000   | 100.01   |
|             |                          |                       |                 |                      |                  |       | 13   | 12.0  | -0.0001  | 100.02   |
|             |                          |                       |                 |                      |                  |       | 14   | 13.0  | 0.0000   | 100.00   |
|             |                          |                       |                 |                      |                  |       | 15   | 14.0  | -0.0001  | 100.02   |
|             |                          |                       |                 |                      |                  |       | 16   | 15.0  | 0.0000   | 100.00   |
| 0.0000      |                          | le marine             |                 |                      | ~                |       | 17   | 16.0  | -0.0001  | 100.02   |
| 0.0000      |                          |                       |                 | $\sim$               | $\sim \sim \sim$ |       | 18   | 17.0  | -0.0001  | 100.03   |
|             |                          |                       |                 |                      |                  |       | 19   | 18.0  | 0.0000   | 100.01 🛄 |
|             |                          |                       |                 |                      |                  |       | 20   | 19.0  | -0.0001  | 100.02   |
|             |                          |                       |                 |                      |                  |       | 21   | 20.0  | 0.0000   | 100.01   |
|             |                          |                       |                 |                      |                  |       | 22   | 21.0  | -0.0001  | 100.03   |
|             |                          |                       |                 |                      |                  |       | 23   | 22.0  | -0.0001  | 100.03   |
|             |                          |                       |                 |                      |                  |       | 24   | 23.0  | 0.0000   | 100.01   |
| -0.0025     |                          |                       |                 |                      |                  |       | 25   | 24.0  | -0.0001  | 100.02   |
|             |                          |                       |                 |                      |                  |       | 26   | 25.0  | 0.0000   | 100.01   |
|             |                          |                       |                 |                      |                  |       | 27   | 26.0  | -0.0001  | 100.02   |
|             |                          |                       |                 |                      |                  |       | 28   | 27.0  | -0.0001  | 100.02   |
|             |                          |                       |                 |                      |                  |       | 29   | 28.0  | 0.0000   | 100.01   |
|             |                          |                       |                 |                      |                  |       | 30   | 29.0  | -0.0001  | 100.02   |
|             |                          |                       |                 |                      |                  |       | 31   | 30.0  | 0.0000   | 100.01   |
| -0.0050     |                          |                       |                 |                      |                  | t(s)  | 32   | 31.0  | 0.0000   | 100.01   |
| -0.0000     |                          |                       | 20.0            | 477                  |                  |       | 33   | 32.0  | -0.0001  | 100.03   |
| 0.          | .0 15                    | 0.0                   | 30.0            | 45.                  | J 60             | 0.0   | 34   | 33.0  | -0.0001  | 100.02   |
|             |                          |                       |                 |                      |                  |       | 35   | 34.0  | -0.0001  | 100.03 🔛 |
| 联机          |                          |                       |                 | 能量:13569.4           | 狭缝宽度:2.0nm       | 样品槽位  | 置:1  | 20    | 08-10-23 | 10:19    |

# 三. 光谱扫描

本章介绍怎样扫描一定波长范围内吸光度或透过率情况。

第一步. 单击快捷工具栏上 🏡 建立一个光谱扫描;

| M.Wave -    | [Spectrum                                 | i Scan1]   | <b>建进入用</b> (4)                          | 1900/00 - 2000                      | (1)          | _         | _     |                         |         | -       |        |          | 🛚 🔀   |
|-------------|-------------------------------------------|------------|------------------------------------------|-------------------------------------|--------------|-----------|-------|-------------------------|---------|---------|--------|----------|-------|
| · XI+(D) 18 | - 20 (U.S.)<br>- 20 (U.S.)<br>- 20 (U.S.) | ) 🖾 🎹 🚷    | ) (væstsæts)<br>  ⊗ ×   <mark>0</mark> 1 | Ba⇔( <u>m</u> ) +549<br>02 03 04 05 | i 06 07 08 🛎 | ∎ ⊙ ⊙ Q   | Q 🕀 🔼 | т [ <mark>/?</mark> //! | • * • • | •       |        |          |       |
| 被长 1090.0   | 0nm 🧸                                     | 吸光度 -0.005 | 2 透过率                                    | 101.21% Z                           | • •   X      | Ŧ         |       |                         |         | 主教長     | ŧ      |          | ņ     |
|             | A                                         |            |                                          |                                     |              |           |       |                         |         | 序号      | 被长(nm) | 吸光度      | %透过率  |
| 0.0050      |                                           |            |                                          |                                     |              |           |       |                         |         |         |        |          |       |
|             |                                           |            |                                          |                                     |              |           |       |                         |         |         |        |          |       |
|             |                                           |            |                                          |                                     |              |           |       |                         |         |         |        |          |       |
| 0.0025      |                                           |            |                                          |                                     |              |           |       |                         |         |         |        |          |       |
|             |                                           |            |                                          |                                     |              |           |       |                         |         |         |        |          |       |
| 0.0000      |                                           |            |                                          |                                     |              |           |       |                         |         |         |        |          |       |
| 0.0000      |                                           |            |                                          |                                     |              |           |       |                         |         |         |        |          |       |
|             |                                           |            |                                          |                                     |              |           |       |                         |         |         |        |          |       |
| -0.0025     |                                           |            |                                          |                                     |              |           |       |                         |         |         |        |          |       |
|             |                                           |            |                                          |                                     |              |           |       |                         |         |         |        |          |       |
|             |                                           |            |                                          |                                     |              |           |       |                         |         |         |        |          |       |
| -0.0050     |                                           |            |                                          |                                     |              |           |       | 1                       | WL.(nm) |         |        |          |       |
| 19          | 90.0                                      |            | 417.5                                    |                                     | 645.0        | 87.       | 2.5   | 1100                    | 0.0     |         |        |          |       |
| 联机          |                                           |            |                                          |                                     |              | 能量:4071.9 | 務     | · 缝宽度:2.0nm             | 样晶槽位    | <br>置:1 | 20     | 08-10-23 | 10:47 |

第二步. 单击快捷工具栏上 述 设置波长扫描参数;

| 🗶 光谱扫描词          | <b>贺置</b> |                 |                |
|------------------|-----------|-----------------|----------------|
| 光度模式             |           | ~响应模式           |                |
| ● 吸光度(A)         |           | ○正常( <u>N</u> ) |                |
| ○透过率( <u>T</u> ) |           | ● 慢速(S)         |                |
| 参数               |           | -显示             |                |
| 起始(nm)           | 1100.0    | 最大( <u>X</u> )  | 0.0050         |
| 终止(nm)           | 190.0     | 最小( <u>N</u> )  | -0.0050        |
| 间隔(nm)           | 1.0       |                 |                |
| ──扫描模式───        |           |                 |                |
| 重复( <u>R</u> )   | 1 💌       | ☑ 显示所有:         | 光谱( <u>A</u> ) |
|                  |           | 确定( <u>O</u> )  | 取消( <u>C</u> ) |

第三步. 将参比置于光路中,单击快捷工具栏上 <sup>21</sup> 弹出"基线"对话框,单击 扫描开始扫描基线,单击 取消 中断扫描并退出;

| ≥1 基线  |         | ×  |
|--------|---------|----|
| - 扫描设置 |         |    |
| 起始波长   | 1100.0  |    |
| 终止波长   | 190.0   | 日理 |
| 间隔     | 1.0nm 💌 | 取消 |

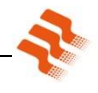

第四步. 将待测样品置于光路中,单击快捷工具栏上 🕨 开始扫描,想要中断单击 🢷 取消 扫描。

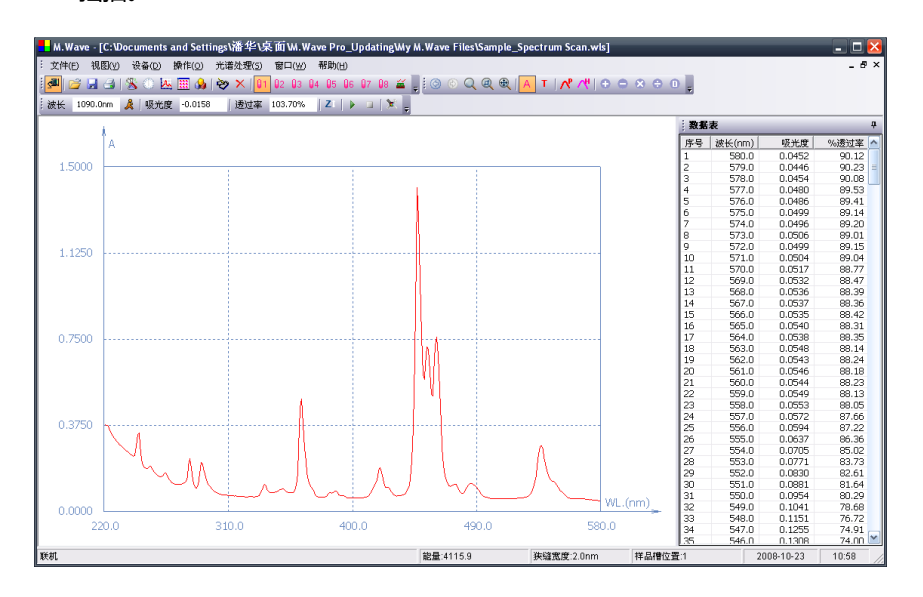

# 四. 多波长分析

本章介绍怎样一次在一个或多个波长(最多20个)下进行光度测量。

第一步. 单击快捷工具栏上 🗰 建立一个多波长分析;

| м.w      | ave - [h | lulti Wavelength | Analysis1]       |                    | _             | _                               | _         |            | _ 🗆 🔀    |
|----------|----------|------------------|------------------|--------------------|---------------|---------------------------------|-----------|------------|----------|
| : 文件()   | E) 視图    | (1) 设备(12) 操1    | 作(Q) 光谱处理(S) 窗口  | 1(业) 帮助(出)         |               |                                 | _         |            | _ 8 ×    |
| <b>S</b> | 🗳 🖬 é    | 3   % 🕛 🔼 🖩      | 🛯 🎭   📚 🗡   🚺 🗤  | 03 04 05 06 07 08  | 🞽 🚽 💿 💿 🔍 🖲   | रे <mark>  A</mark> T   🕂 🥂 ( 🤇 |           |            |          |
| 被长       | 1090.0n  | n 🧸 吸光度 ·        | 0.0166 通过率 103.0 | 89%   Zi   🕨 💷   🎙 | K             |                                 |           |            |          |
|          | 序号       | 样品名称             | 吸光度 (500.0nm)    | 吸光度 (510.0nm)      | 吸光度 (520.0nm) | 吸光度 (530.0nm)                   |           |            | <u> </u> |
| >>>      |          |                  |                  |                    |               |                                 |           |            |          |
|          |          |                  |                  |                    |               |                                 |           |            |          |
|          |          |                  |                  |                    |               |                                 |           |            |          |
|          |          |                  |                  |                    |               |                                 |           |            |          |
|          |          |                  |                  |                    |               |                                 |           |            |          |
|          |          |                  |                  |                    |               |                                 |           |            |          |
| I        |          |                  |                  |                    |               |                                 |           |            |          |
|          |          |                  |                  |                    |               |                                 |           |            |          |
|          |          |                  |                  |                    |               |                                 |           |            |          |
|          |          |                  |                  |                    |               |                                 |           |            |          |
|          |          |                  |                  |                    |               |                                 |           |            |          |
|          |          |                  |                  |                    |               |                                 |           |            |          |
|          |          |                  |                  |                    |               |                                 |           |            |          |
|          |          |                  |                  |                    |               |                                 |           |            |          |
|          |          |                  |                  |                    |               |                                 |           |            |          |
|          |          |                  |                  |                    |               |                                 |           |            |          |
|          |          |                  |                  |                    |               |                                 |           |            |          |
| <b></b>  |          |                  |                  |                    |               |                                 |           |            |          |
|          |          |                  |                  |                    |               |                                 |           |            |          |
|          |          |                  |                  |                    |               |                                 |           |            |          |
| <b>—</b> |          |                  |                  |                    |               |                                 |           |            |          |
|          |          |                  |                  |                    |               |                                 |           |            | -        |
| ¥ Xétri  |          |                  |                  |                    | 10月-4110.2    | 20122192101-2 07                | 111日時方票·1 | 2009 10 22 | 11:02    |
| at al    |          |                  |                  |                    | RE20214119.3  | <del>洪</del> 辅武度: 2.0r          | m 片品槽位宜1  | 2008-10-23 | 11:03    |

第二步. 单击快捷工具栏上 述 设置多波长分析参数;

| 🖹 多波长分枝  | <b>行</b> 设置 |          |       | ×  |
|----------|-------------|----------|-------|----|
| 设置       |             |          |       |    |
| 波长数量     | 4 💌         |          |       |    |
| 波长1(nm)  | 500.0       | 波长11(nm) | 600.0 |    |
| 波长2(nm)  | 510.0       | 波长12(nm) | 610.0 |    |
| 波长3(nm)  | 520.0       | 波长13(nm) | 620.0 |    |
| 波长4(nm)  | 530.0       | 波长14(nm) | 630.0 |    |
| 波长5(nm)  | 540.0       | 波长15(nm) | 640.0 |    |
| 波长6(nm)  | 550.0       | 波长16(nm) | 650.0 |    |
| 波长7(nm)  | 560.0       | 波长17(nm) | 660.0 |    |
| 波长8(nm)  | 570.0       | 波长18(nm) | 670.0 | F  |
| 波长9(nm)  | 580.0       | 波长19(nm) | 680.0 | 确定 |
| 波长10(nm) | 590.0       | 波长20(nm) | 690.0 | 取消 |

第三步. 将参比置于光路中,单击快捷工具栏上 <sup>21</sup>校正背景; 第四步. 将待测样品置于光路中,单击快捷工具栏上 **》**开始测试,结果将显示在数据列表中。

| M.V      | Vave - [C | :Wocuments and | d Settings\潘华\桌面W     | 1.Wave Pro_Updating | 3Wy M.Wave Files\Sa | mple_Multi Waveleng | th Analysis] | _          | _ 🗆 🔀    |
|----------|-----------|----------------|-----------------------|---------------------|---------------------|---------------------|--------------|------------|----------|
| : 文件     | (E) 視图    | (V) 设备(D) 操    | 作(Q) 光谱处理(5) 窗口(      | W) 帮助(H)            |                     |                     |              |            | _ 8 ×    |
|          | 🗃 🖬 é     | a i 🥵 🕕 🛤 🖩    | 🛾 🔬 i 🍉 🗙 🚺 🗤 🖉       | 3 04 05 06 07 08    | <b>≝</b> ]:⊙⊙@⊕     |                     |              |            |          |
| : 2#1/   | 1000.0    | 8 117 Martin   | 0.0102 ()#)+** 104 54 |                     |                     |                     | *            |            |          |
| : 02.02  | 1090.011  | NUTLE -        | 0.0195 0.0195         |                     |                     |                     |              |            |          |
|          | 序号        | 样品名称           | 吸光度 (500.0nm)         | 吸光度 (510.0nm)       | 吸光度 (520.0nm)       | 吸光度 (530.0nm)       |              |            | <u> </u> |
| >>>      | 1         |                | 0.0000                | 0.0000              | -0.0002             | 0.0000              |              |            |          |
| —        | 2         |                | 0.0000                | 0.0000              | -0.0001             | -0.0001             |              |            |          |
| —        | 3         |                | 0.0000                | 0.0000              | 0.0000              | -0.0001             |              |            |          |
| I        | 4         |                | 0.0000                | 0.0000              | 0.0001              | -0.0002             |              |            |          |
| —        | 5         |                | 0.0001                | 0.0001              | 0.0001              | -0.0003             |              |            |          |
|          |           |                |                       |                     |                     |                     |              |            |          |
|          |           |                |                       |                     |                     |                     |              |            |          |
|          |           |                |                       |                     |                     |                     |              |            |          |
| <u> </u> |           |                |                       |                     |                     |                     |              |            |          |
| <u> </u> |           |                |                       |                     |                     |                     |              |            |          |
|          |           |                |                       |                     |                     |                     |              |            |          |
| <u> </u> |           |                |                       |                     |                     |                     |              |            |          |
|          |           |                |                       |                     |                     |                     |              |            |          |
|          |           |                |                       |                     |                     |                     |              |            |          |
| <u> </u> |           |                |                       |                     |                     |                     |              |            |          |
|          |           |                |                       |                     |                     |                     |              |            |          |
|          |           |                |                       |                     |                     |                     |              |            |          |
| <u> </u> |           |                |                       |                     |                     |                     |              |            |          |
|          |           |                |                       |                     |                     |                     |              |            |          |
| I        |           |                |                       |                     |                     |                     |              |            |          |
| <u> </u> |           |                |                       |                     |                     |                     |              |            |          |
|          |           |                |                       |                     |                     |                     |              |            |          |
|          |           |                |                       |                     |                     |                     |              |            |          |
|          |           |                |                       |                     |                     |                     |              |            |          |
|          |           |                |                       |                     |                     |                     |              |            |          |
|          |           |                |                       |                     |                     |                     |              |            |          |
|          |           |                |                       |                     |                     |                     |              |            |          |
|          |           |                |                       |                     |                     |                     |              |            |          |
|          |           |                |                       |                     |                     |                     |              |            | -        |
|          |           |                |                       |                     |                     |                     |              |            | •        |
| 联机       |           |                |                       |                     | 能量:4130.6           | 狭缝宽度:2.0n           | m 样品槽位置:1    | 2008-10-23 | 11:07    |

# 五. DNA/蛋白质分析

本章介绍 DNA/蛋白质的测量方法。

第一步. 单击快捷工具栏上 💹 建立一个 DNA/蛋白质分析;

| M.Wave - | DNA/Protein An | alysis1]               |                  |               |               |                              |                 |            |       |
|----------|----------------|------------------------|------------------|---------------|---------------|------------------------------|-----------------|------------|-------|
| 2件(E) 視  | 图(Y) 设备(Q) 拍   | 操作( <u>0</u> ) 光谱处理(5) | 窗口(业) 帮助(出)      | _             |               |                              | _               |            | - 8   |
| u) 😂 🖬   | a   🛞 🕕 💹      | 🏢 🦀   🗞 🗡 📗            | 1 02 03 04 05 06 | 07 08 🖀 🚽 💿   | 💿 🔍 🕀   А Т   | $ \sqrt{4}  \oplus \oplus  $ | × ÷ • .         |            |       |
| € 1090.0 | hm 🧸 吸光度       | -0.0160 透过率            | 103.75% Z        | • • • • • • • |               |                              |                 |            |       |
| 序号       | 样品名称           | 吸光度 (260.0nm)          | 吸光度 (280.0nm)    | DNA浓度 (ug/ml) | 蛋白质浓度 (ug/ml) | 比率                           |                 |            |       |
| >>       |                |                        |                  |               |               |                              |                 |            |       |
|          |                |                        |                  |               |               |                              |                 |            |       |
|          |                |                        |                  |               |               |                              |                 |            |       |
|          |                |                        |                  |               |               |                              |                 |            |       |
|          |                |                        |                  |               |               |                              |                 |            |       |
|          |                |                        |                  |               |               |                              |                 |            |       |
|          |                |                        |                  |               |               |                              |                 |            |       |
|          |                |                        |                  |               |               |                              |                 |            |       |
|          |                |                        |                  |               |               |                              |                 |            |       |
|          |                |                        |                  |               |               |                              |                 |            |       |
|          |                |                        |                  |               |               |                              |                 |            |       |
|          |                |                        |                  |               |               |                              |                 |            |       |
|          |                |                        |                  |               |               |                              |                 |            |       |
|          |                | _                      |                  |               |               |                              |                 |            |       |
|          |                |                        |                  |               |               |                              |                 |            |       |
|          |                |                        |                  |               |               |                              |                 |            |       |
|          |                |                        |                  |               |               |                              |                 |            |       |
| -        |                |                        |                  |               |               |                              |                 |            |       |
|          |                |                        |                  |               |               |                              |                 |            |       |
|          |                |                        |                  |               |               |                              |                 |            |       |
|          |                |                        |                  |               |               |                              |                 |            |       |
| -        |                |                        |                  |               |               |                              |                 |            |       |
|          |                |                        |                  |               |               |                              |                 |            |       |
|          |                |                        |                  | ** <b>=</b> - | 4446.0        |                              | 17 D 18/1- 19.4 | 2009 10 22 | 44.00 |

第二步. 单击快捷工具栏上 述 设置多波长分析参数;

| ば DNA/蛋白质分析设  | 置 🛛 🔀       |
|---------------|-------------|
| 测试方法          | DNA浓度系数     |
| ◎ 方法一         | f1 62.900   |
| ○方法二          | f2 36.000   |
| ○ 自定义         | 蛋白质浓度系数     |
|               | f3 1552.000 |
| 波长1(nm) 260.0 | f4 757.300  |
| 波长2(nm) 280.0 | 单位          |
| □背景(nm) 320.0 | 单位 ug/ml 🖌  |
|               | 确定 取消       |

第三步. 将参比置于光路中,单击快捷工具栏上 <sup>21</sup> 校正背景; 第四步. 将待测样品置于光路中,单击快捷工具栏上 **》** 开始测试,结果将显示在数据列表中。

| M.V      | /ave - [C | :Wocuments and | d Settings\潘华\5                | 表面WI.Wave Pro_ | Updating\My M.Wav | e Files\Sample_DNA | Protein Analysis]       |         | _          | - 🗆 🔀    |
|----------|-----------|----------------|--------------------------------|----------------|-------------------|--------------------|-------------------------|---------|------------|----------|
| : 文件     | E 視图      | (1) 设备(12) 操   | 作( <u>0</u> ) 光谱处理( <u>5</u> ) | 窗口(翌) 帮助(日)    |                   |                    |                         |         |            | _ 5 ×    |
|          | 🗃 🖬 é     | 3   % 🕕 💹 🖪    | 🗉 🎎   🗞 🗡 🚺                    | 02 03 04 05 08 | 5 Q7 Q8 🚄 🔤 🕥     | © @ €   ∧ T        | ∧° ∧ <sup>µ</sup>   ⊕ ⊖ | × ÷ • . |            |          |
| 波长       | 1090.0nn  | □ 🧸   吸光度 -    | 0.0187 透过率                     | 104.41% Z      |                   |                    |                         |         |            |          |
| <u> </u> | 序号        | 样品名称           | 吸光度 (260.0nm)                  | 吸光度 (280.0nm)  | DNA浓度 (ug/ml)     | 蛋白质浓度 (ua/ml)      | 比率                      |         |            | •        |
| >>>      | 1         |                | 0.1544                         | 0.1377         | 4.755             | 96.783             | 1.121                   |         |            |          |
|          | 2         |                | 0.1544                         | 0.1362         | 4.809             | 94.455             | 1.134                   |         |            |          |
|          | 3         |                | 0.1546                         | 0.1360         | 4.828             | 93.993             | 1.137                   |         |            |          |
|          | 4         |                | 0.1542                         | 0.1359         | 4.807             | 94.141             | 1.135                   |         |            |          |
|          | 5         |                | 0.1542                         | 0.1359         | 4.807             | 94.141             | 1.135                   |         |            |          |
|          |           |                |                                |                |                   |                    |                         |         |            |          |
| <u> </u> |           |                |                                |                |                   |                    |                         |         |            |          |
|          |           |                |                                |                |                   |                    |                         |         |            |          |
|          |           |                |                                |                |                   |                    |                         |         |            |          |
|          |           |                |                                |                |                   |                    |                         |         |            |          |
| <u> </u> |           |                |                                |                |                   |                    |                         |         |            |          |
| <u> </u> |           |                |                                |                |                   |                    |                         |         |            |          |
| —        |           |                |                                |                |                   |                    |                         |         |            |          |
| <u> </u> |           |                |                                |                |                   |                    |                         |         |            |          |
| —        |           |                |                                |                |                   |                    |                         |         |            |          |
| ——       |           |                |                                |                |                   |                    |                         |         |            |          |
| I        |           |                |                                |                |                   |                    |                         |         |            |          |
| —        |           |                |                                |                |                   |                    |                         |         |            |          |
| I        |           |                |                                |                |                   |                    |                         |         |            |          |
| —        |           |                |                                |                |                   |                    |                         |         |            |          |
| I        |           |                |                                |                |                   |                    |                         |         |            |          |
| I        |           |                |                                |                |                   |                    |                         |         |            |          |
| I        |           |                |                                |                |                   |                    |                         |         |            |          |
|          |           |                |                                |                |                   |                    |                         |         |            |          |
| I        |           |                |                                |                |                   |                    |                         |         |            |          |
|          |           |                |                                |                |                   |                    |                         |         |            |          |
| -        |           |                |                                |                |                   |                    |                         |         |            |          |
|          |           |                |                                |                |                   |                    |                         |         |            |          |
|          |           |                |                                |                |                   |                    |                         |         |            |          |
|          |           |                |                                |                |                   |                    |                         |         |            | -1       |
| 联机       |           |                |                                |                | 能量                | 4113.0 🗿           | ·缝宽度:2.0nm              | 样品槽位置:1 | 2008-10-23 | 11:11 // |

# 六. 能量扫描

本章介绍怎样扫描一定波长范围内能量的变化情况。

第一步. 单击"文件"→"新建"→"能量扫描"建立一个能量扫描;

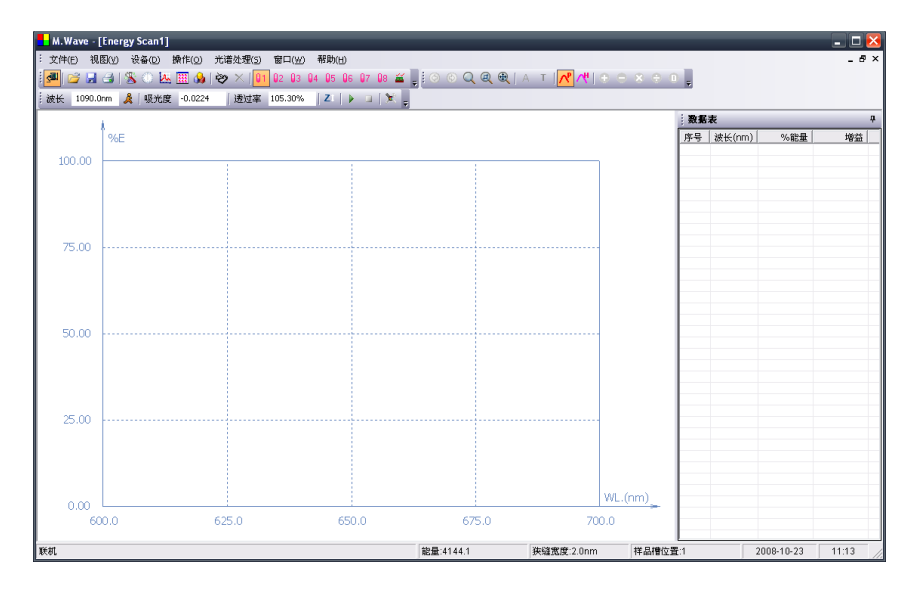

第二步. 单击快捷工具栏上 述 设置波长扫描参数;

| 🔀 能量扫描设         | 5 <u>置</u> |                | _ 🗆 🔀 |
|-----------------|------------|----------------|-------|
| ┌光源切换模式-        |            | 日描次数           |       |
| ○ 自动(A)         |            | 重复( <u>R</u> ) | 1     |
| ○钨灯( <u>W</u> ) |            |                |       |
| ⊙氘灯( <u>D</u> ) |            |                |       |
| 参数              |            | 显示             |       |
| 起始(nm)          | 700.0      | 最大(X)          | 100.0 |
| 终止(nm)          | 600.0      | 量小(N)          | 0.0   |
| 间隔(nm)          | 1.0        |                |       |
| 增益              | t          | ☑显示所有能量图谱(A)   |       |
|                 |            | 确定( <u>0</u> ) |       |

- 自动切换模式 仪器根据设定的切换点自动切换使用氘灯或钨灯
- 氘灯模式 全波长范围内使用氘灯作为光源
- 钨灯模式 全波长范围内使用钨灯作为光源
- 第三步. 将待测样品置于光路中,单击快捷工具栏上 🕨 开始扫描,想要中断单击 💷 取消 扫描。

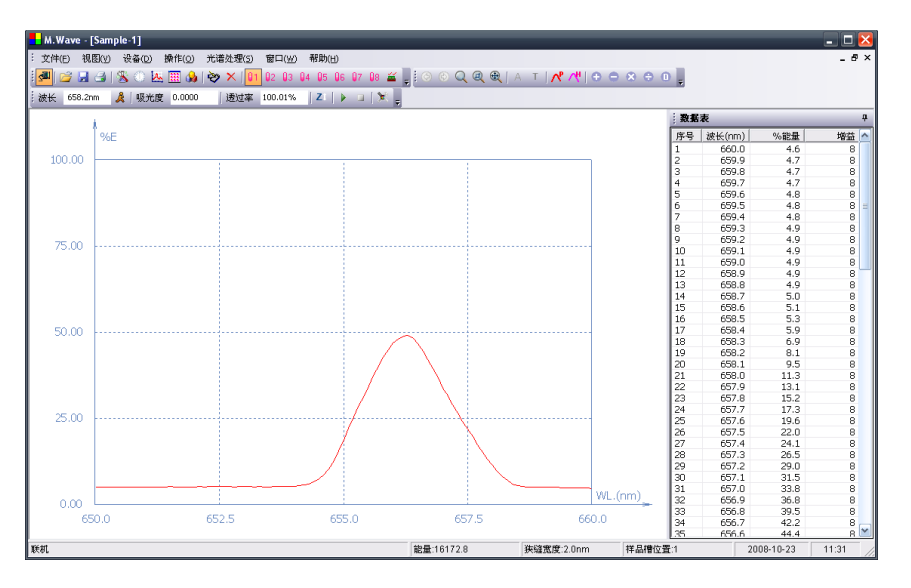

8

# 附录一. 定量分析方法

- 单波长法: Abs.=A1
- 双波长法: Abs.=|m\*A1-n\*A2|
- 三波长法: Abs.=A<sub>1</sub>- ( $\lambda_1$ - $\lambda_2$ ) \* (A<sub>2</sub>-A<sub>3</sub>) / ( $\lambda_2$ - $\lambda_3$ ) -A<sub>3</sub>

# 附录二. DNA/蛋白质分析方法

| 方法一: | $\begin{split} C_{\text{DNA}} &= (A_1 \text{-} A_{\text{ref}}) * f_1 \text{-} (A_2 \text{-} A_{\text{ref}}) * f_2 \\ C_{\text{Protein}} &= (A_2 \text{-} A_{\text{ref}}) * f_3 \text{-} (A_1 \text{-} A_{\text{ref}}) * f_4 \\ \text{Ratio} &= (A_1 \text{-} A_{\text{ref}}) / (A_2 \text{-} A_{\text{ref}}) \end{split}$ |
|------|----------------------------------------------------------------------------------------------------|
|      | 其中:<br>A <sub>1</sub> =A <sub>260nm</sub> ,A <sub>2</sub> =A <sub>280nm</sub> ,A <sub>ref</sub> =A <sub>320nm</sub> (可选)<br>f <sub>1</sub> =62.9,f <sub>2</sub> =36.0,f <sub>3</sub> =1552,f <sub>4</sub> =757.3                                                                                                    |
| 方法二: | $\begin{split} &C_{\text{DNA}} = (A_1 \text{-} A_{\text{ref}}) * f_1 \text{-} (A_2 \text{-} A_{\text{ref}}) * f_2 \\ &C_{\text{Protein}} = (A_2 \text{-} A_{\text{ref}}) * f_3 \text{-} (A_1 \text{-} A_{\text{ref}}) * f_4 \\ &\text{Ratio} = (A_1 \text{-} A_{\text{ref}}) / (A_2 \text{-} A_{\text{ref}}) \end{split}$ |
|      | 其中:<br>A <sub>1</sub> =A <sub>260nm</sub> ,A <sub>2</sub> =A <sub>230nm</sub> ,A <sub>ref</sub> =A <sub>320nm</sub> (可选)                                                                                                    |

 $f_1=49.1$  ,  $f_2=3.48$  ,  $f_3=183$  ,  $f_4=75.8$ 

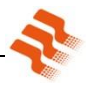

#### 上海美谱达仪器有限公司

上海市松江出口加工区三浜路 261 号 D-10 幢, 201611 电话:021-54881172 传真:021-54886921 电子邮箱:market@mapada.com.cn 网址:www.mapada.com.cn

#### 北京办事处

北京市丰台区宋家庄分中公 寓宋家庄一分店 C3288 室, 100005 电话:15601621723

# 石家庄办事处

河北省石家庄市裕华区谈固 街161号东方官邸 9-1-502 室,050037 电话:18632131068

#### 成都办事处

四川省成都市武侯区芳草东 街 64 号 1-1-1 室 , 610041 电话:13808235506

#### 济南办事处

山东省济南市华信路医药公 司宿舍二号楼二单元 302 室,250100 电话:18653128319

### **西安办事处** 陕西省西安市新城区咸宁中

路 5 号兵工宾馆 433 室, 710043 电话:18792711982

#### 昆明办事处

云南省昆明市西山区梁源小 区7栋501室,650118 电话:18725085072

#### 哈尔滨办事处

黑龙江省哈尔滨市香坊区六 顺街 131 号 1 单元 202 室, 150036 电话:18845150902

#### 武汉办事处

湖北省武汉市江汉区六渡桥 时代美博城 1909 室, 430032 电话:13627122242